## Kaip pateikti neapdorotuosius mokslo duomenis

Einame į https://portalcris.lsmuni.lt/

Spustelime ant DSpace CRIS piktogramos:

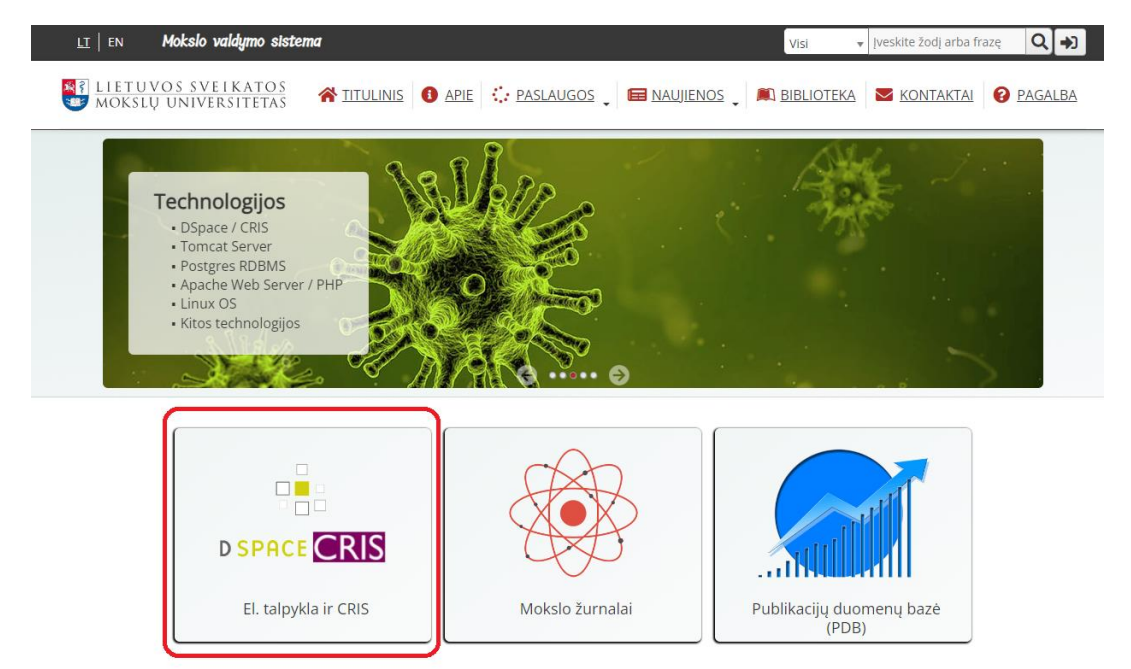

Prisijungiame su savo LSMU prisijungimo vardu ir slaptažodžiu:

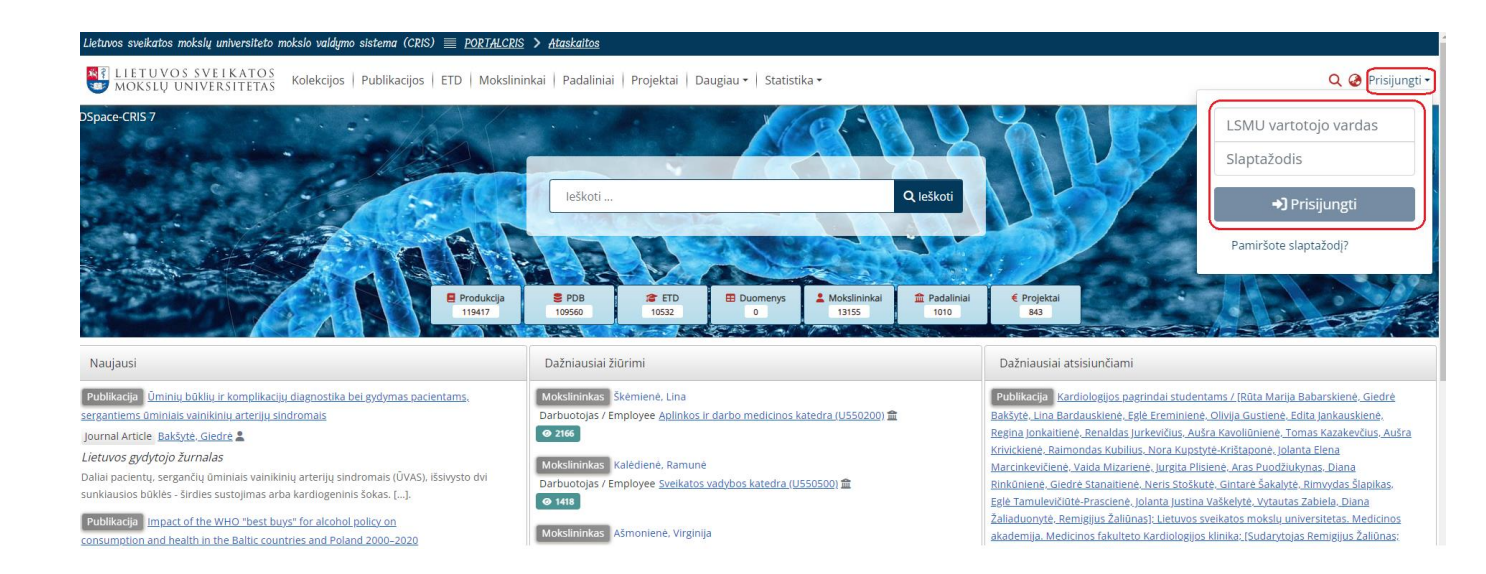

Spustelime "Daugiau" ekrano viršuje ir atsivėrusiame meniu pasirenkame "Duomenys":

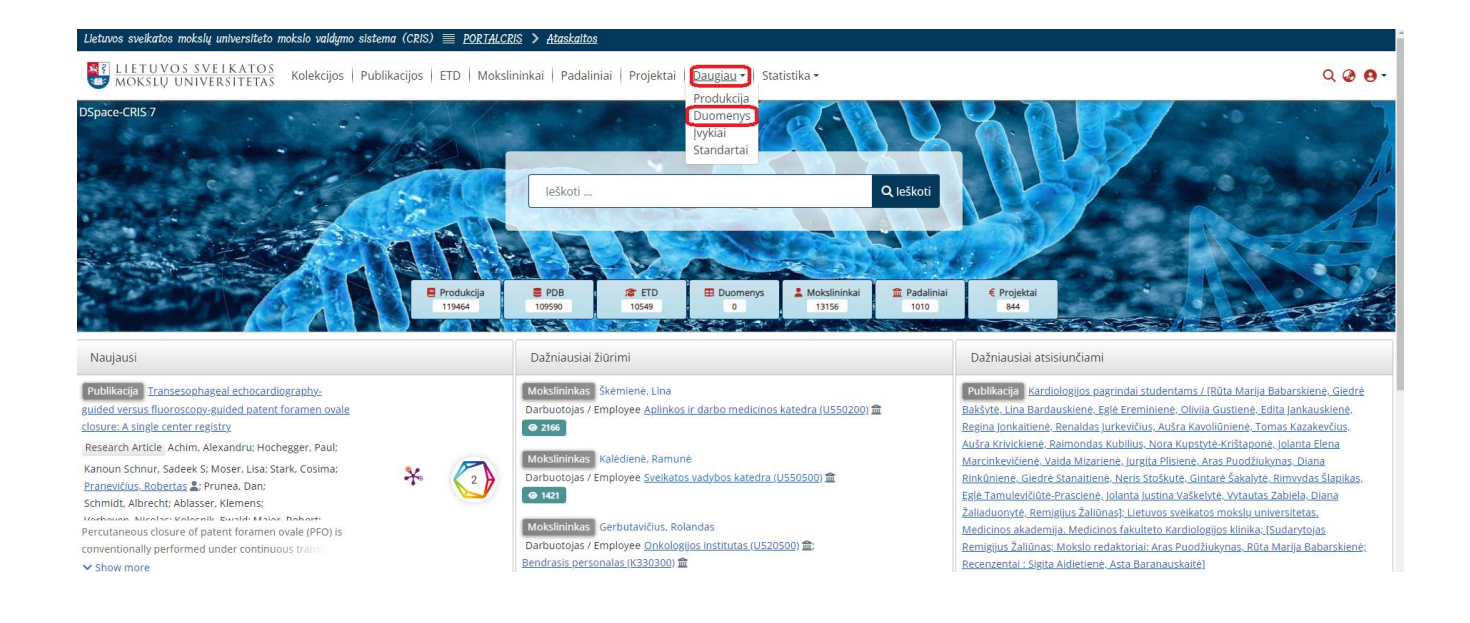

## Spustelime "+" ženklą puslapio dešinėje ir atsivėrusiame meniu pasirenkame "Įrašas" :

| Management          | eto mokslo valdymo sistema (CRIS) 🗮 <u>PORTALCRI</u> | S > <u>Ataskaitos</u>                                                                          |          |                              |          |   |
|---------------------|------------------------------------------------------|------------------------------------------------------------------------------------------------|----------|------------------------------|----------|---|
| + Naujas ~          | OS<br>AS Kolekcijos   Publikacijos   ETD   Mokslin   | is   Publikacijos   ETD   Mokslininkai   Padaliniai   Projektai   Daugiau -   Statistika - 🔍 🥥 |          |                              | ର୍ 🥝 😝 - |   |
| Community           |                                                      | Duomenų paieška                                                                                |          |                              |          |   |
| Kolekcija           |                                                      | Visi                                                                                           | ~        |                              | AND      | ~ |
| Įrašas              |                                                      | Visi                                                                                           | v        |                              | AND      | ~ |
| Irašas              |                                                      | Visi                                                                                           | <b>*</b> |                              | +        |   |
| Procesas            |                                                      | leškoti Išvalyti                                                                               |          |                              |          |   |
| 🖉 Redaguoti >       |                                                      | DeX-loudel XIndeel                                                                             |          | De Xalauriai atalalur Xiaral |          |   |
| - Importuoti >      |                                                      | Dazniausiai ziurimi                                                                            |          | Dazniausiai atsisiunciami    |          |   |
| E Eksportuoti       |                                                      |                                                                                                |          |                              |          |   |
| Notifications >     |                                                      |                                                                                                |          |                              |          |   |
| Prieigos kontrolė > |                                                      |                                                                                                |          |                              |          |   |
| Q Admin Search      |                                                      |                                                                                                |          |                              |          |   |
| ⊞ Registrai →       |                                                      |                                                                                                |          |                              |          |   |
| ▼ Curation Task     |                                                      |                                                                                                |          |                              |          |   |

Atsivėrusiame lange pasirenkame sritį "Mokslo duomenys/Research data":

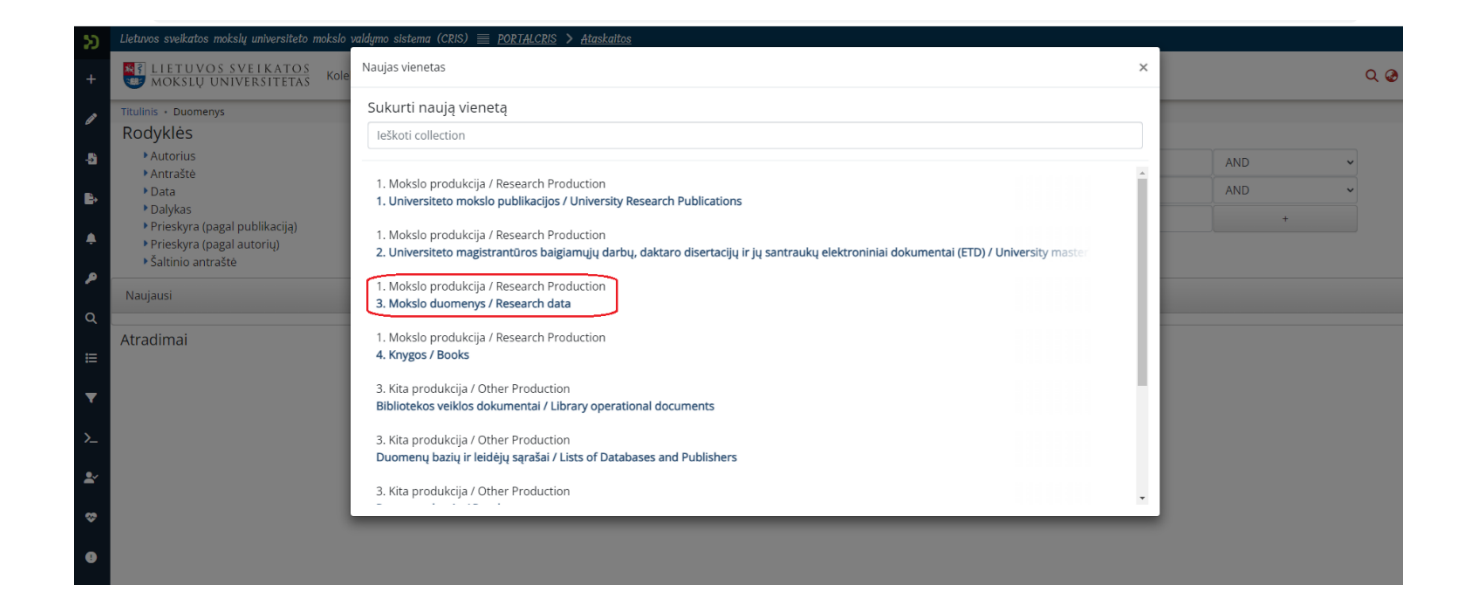

Atsivėrusiame lange įrašome visus žinomus duomenis:

| Lle                                                                                                    | stuvos sveikatos mokslų universiteto mokslo valdymo sistema (CRIS) 🗮 <u>PORTALCRIS</u> > <u>Ataskaitos</u>                                      |             |  |  |  |
|----------------------------------------------------------------------------------------------------|----------------------------------------------------------------------------------------------------|-------------|--|--|--|
| *                                                                                                    | 👔 LIETUVOS SVEIKATOS<br>MOKSLŲ UNIVERSITETAS Kolekcijos   Publikacijos   ETD   Mokslininkai   Padaliniai   Projektai   Daugiau •   Statistika • | ଦ୍ 🥝 😝 -    |  |  |  |
| Tit                                                                                                    | tulinis • Redaguoti pateiktą informa                                                                                                    |             |  |  |  |
| -                                                                                                    | 🗘 Tempkite failą ir padėkite čia, arba suraskite kompiuteryje                                                                                   |             |  |  |  |
|                                                                                                    | Kolekcija 3. Mokslo duomenys / Research data •                                                                                                  | Papildyti + |  |  |  |
|                                                                                                    | Product basic information                                                                                                    | 0 ^         |  |  |  |
| Nuoroda / Reference       Nejvesta reikšmé       + Pridėti lauką / Add field       Identifiers                                                                 |                                                                                                    |             |  |  |  |
| Ш                                                                                                    | DOI    Identifiers                                                                                                    |             |  |  |  |
| If the Item has any identification numbers or codes associated with it, please enter the types and the actual numbers or codes.<br>+ Prideti lauką / Add field |                                                                                                    |             |  |  |  |
|                                                                                                    | Title *                                                                                                    |             |  |  |  |
|                                                                                                    | Title                                                                                                    |             |  |  |  |
|                                                                                                    | Enter the main title of the item.                                                                                                    |             |  |  |  |
| M                                                                                                    | Omerintes                                                                                                    |             |  |  |  |
| V                                                                                                    | Utter Trues If the item has any alternative titles, please enter them here.                                                                     |             |  |  |  |
| ł                                                                                                    | + Prideti lauką / Add field                                                                                                    |             |  |  |  |

Įkelkite reikalingus failus (po vieną), jei reikia pridėkite papildomus laukus failų įkėlimui spustelėdami piktogramą "Papildyti":

| Titulinis • Redaguoti pateikta informa                                                                                                 |                                                               |                                                   |  |  |  |  |  |
|----------------------------------------------------------------------------------------------------|---------------------------------------------------------------|---------------------------------------------------|--|--|--|--|--|
|                                                                                                    | ▲ Tempkite failą ir padėkite čia, arba suraskite kompiuteryje |                                                   |  |  |  |  |  |
| Kolekcija 3. Mokslo duomenys / Research data •                                                                                         | ······                                                        | Papildyti +                                       |  |  |  |  |  |
| Product basic information                                                                                                    |                                                               | 0 ^                                               |  |  |  |  |  |
| Nuoroda / Reference                                                                                                    |                                                               |                                                   |  |  |  |  |  |
| Neįvesta reikšmė + Prideti lauką / Add field                                                                                           |                                                               |                                                   |  |  |  |  |  |
| Identifiers                                                                                                    |                                                               |                                                   |  |  |  |  |  |
| DOI +                                                                                                    | Identifiers                                                   | Ĩ.                                                |  |  |  |  |  |
| If the item has any identification numbers or codes associated with it, please enter the types and the actual numbers or codes.        |                                                               |                                                   |  |  |  |  |  |
| + Prideti lauką / Add field                                                                                                    |                                                               |                                                   |  |  |  |  |  |
| Title *                                                                                                    |                                                               |                                                   |  |  |  |  |  |
| Title                                                                                                    |                                                               |                                                   |  |  |  |  |  |
| Enter the main title of the item.                                                                                                    |                                                               |                                                   |  |  |  |  |  |
| Other Titles                                                                                                    |                                                               |                                                   |  |  |  |  |  |
| Other Titles                                                                                                    |                                                               | Ĩ                                                 |  |  |  |  |  |
| If the item has any alternative titles, please enter them here.                                                                        |                                                               |                                                   |  |  |  |  |  |
| + Prideb lauką / Add heid                                                                                                    |                                                               |                                                   |  |  |  |  |  |
| Date of Issue *                                                                                                    |                                                               |                                                   |  |  |  |  |  |
| year 🗘 month 🗘 day 🗘                                                                                                    |                                                               |                                                   |  |  |  |  |  |
| Please give the date of previous publication or public distribution. You can leave out the day and/or month if they aren't applicable. |                                                               |                                                   |  |  |  |  |  |
| Version                                                                                                    |                                                               |                                                   |  |  |  |  |  |
| Atmesti                                                                                                    |                                                               | 🛇 Išsaugota 🕞 Saugoti 🕞 Saugoti vėliau 🕇 Pateikti |  |  |  |  |  |

SVARBU: Failo dydis negali būti didesnis nei 300 MB !!!

Duomenų įvedimo lango apačioje susipažinkite su licencija ir spustelėkite "Susipažinau ir patvirtinu". Kai įsitikinote, kad pilnai aprašėte duomenis, ekrano apačioje spauskite mygtuką "Saugoti" ir po to "Pateikti":

| Sponsors                                                                                                    |                                                     |  |  |  |  |
|----------------------------------------------------------------------------------------------------|-----------------------------------------------------|--|--|--|--|
| Enter the name of any sponsors.                                                                                                    |                                                     |  |  |  |  |
| + Prideti lauką / Add field                                                                                                    |                                                     |  |  |  |  |
| Custom url                                                                                                    | ◎ 🛍 ∧                                               |  |  |  |  |
| Define here a custom URL which will be used to reach the item instead of using an internal randomly generated UUID identifier.                                                                                                    |                                                     |  |  |  |  |
| https://lsmu.lt/cris/entities/product/                                                                                                    |                                                     |  |  |  |  |
| Patvirtinimas / Licencija                                                                                                    | 0 ^                                                 |  |  |  |  |
| Aš, Darbo autorius, 1. suteikiu Universitetui neišimtinę neterminuotą licenciją neatlygintinai naudotis studijų baigiamuoju darbu Universiteto institucinėje talpykloje pagal nustatytas sąlygas priejgai prie Darbo; 2. garantuoju, kad pateiktas Darbas yra autorinis darbas, nepažeidžiantis kitų asmenų autorinės teisės ir tiesiogiai ar netiesiogiai kitų autorių korinius panaudojes būdais, kuriems pagal Lietuvos Respublikos autorių teisių ir gretutinių teisių jistymą nereikalingas išankstinis autoriaus (-ių) ar kito gretutinių teisių subjekto sutikimas arba yra gautas panaudoto kūrinio autorių ar gretutinių teisių subjekto sutikimas del panaudojimo; 3. garantuoju, kad mano Darbe nėra neskelbtinos informacijos, kuriai būtų taikomi teisės aktuose numatyti skelbimo apribojimai. 4. garantuoju, kad pateiktas Darbo tekstas yra galutinis (patvirtinta darbo vadovo) ir parengtas taisyklinga kalba ir attirinka keliamus stiliaus reiklaalmus. I, the author of the Work, hereby grant a non-exclusive license to the University to use the Work free of charge at the University institutional repository under the stipulated access conditions. 2. I guarantee that the Work for copyrighted work void of the infringement of copyrights of other authors where the direct or indirect use of the works of other authors is made in the ways which in accordance with the Law on Copyright and Related Rights of the Republic of Lithuania do not require a prior consent of the author(s) and other holders of related rights or such use has been authorised by the consent thereof. 3. I guarantee that the work is void of the off-the-record information or information that is subject to publicity restrictions specified in the legal acts. 4. I guarantee that this is the final text (approved by supervisor) written in correct language and adheres to stylistic requirements.                                                                                                    |                                                     |  |  |  |  |
| Textmesti Contraction Contraction Contract | 🕑 Išsaugota 🔒 Saugoti 🖨 Saugoti vėliau 🕇 + Pateikti |  |  |  |  |

Duomenys sėkmingai pateikti.